"科普中国"移动端安装使用教程

#### 一、下载"科普中国"移动端

可在应用市场/商店中搜索"科普中国",找到下载页面 点击下载。或扫描下方二维码直接下载安装。

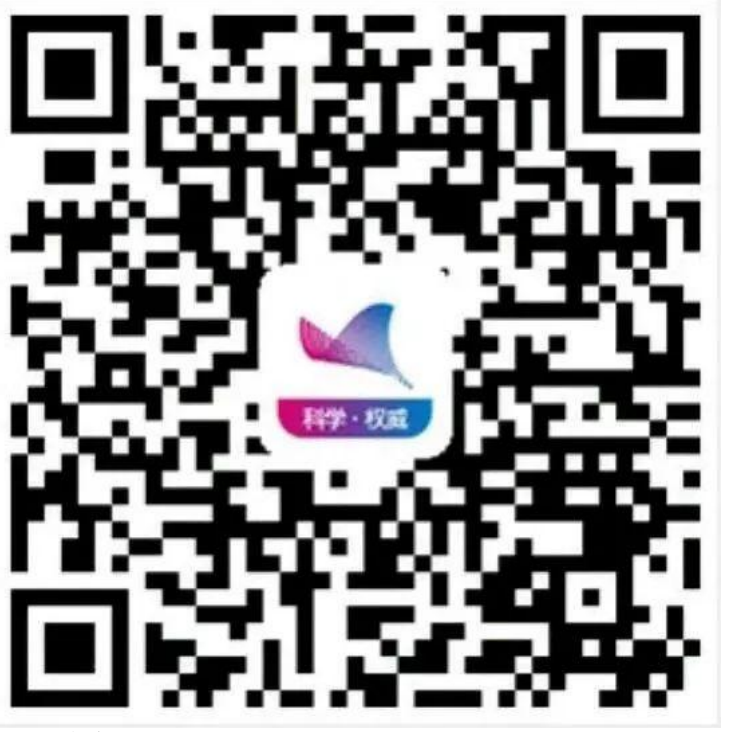

二、科普员认证

(一) 在右下角选择"我的"

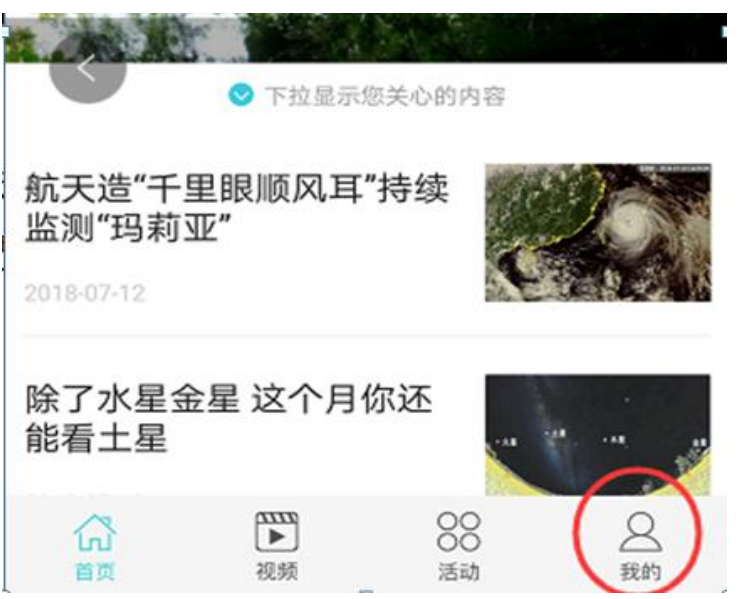

## (二)选择"科普员认证"

| 0<br>♡ 收藏 | 0<br>⑤ 赚取积分    | 0<br>💬 评论        | 0<br>② 动态                             |
|-----------|----------------|------------------|---------------------------------------|
| 2 普员认证    | 合作单位           | 我的基站             | <del>會</del><br>积分商城                  |
| 议览记录      | <b>公</b><br>设置 | <b>(</b> )<br>关于 | 一 一 一 一 一 一 一 一 一 一 一 一 一 一 一 一 一 一 一 |
|           |                |                  |                                       |

# (三) 输入手机号码完成注册

| 请输入手机号码    |       |
|------------|-------|
| 请输入验证码     | 获取验证码 |
| 请输入密码      |       |
| 已有账号? 立即登录 |       |

(四) 补充科普员资料

| *               |    |  |  |
|-----------------|----|--|--|
| 直输入科普员姓名        |    |  |  |
|                 |    |  |  |
| 请清祥科苦 荷类型<br>取消 | 确定 |  |  |
| 个人同户            |    |  |  |
| 乡镇、街道级管理员       |    |  |  |

区县级管理员

提交后,科普中国运营人员会尽快完成审核工作。

#### 三、"科普中国"移动端传播

(一)通过文章底部分享功能分享科普资源1、点击感兴趣的科普资源

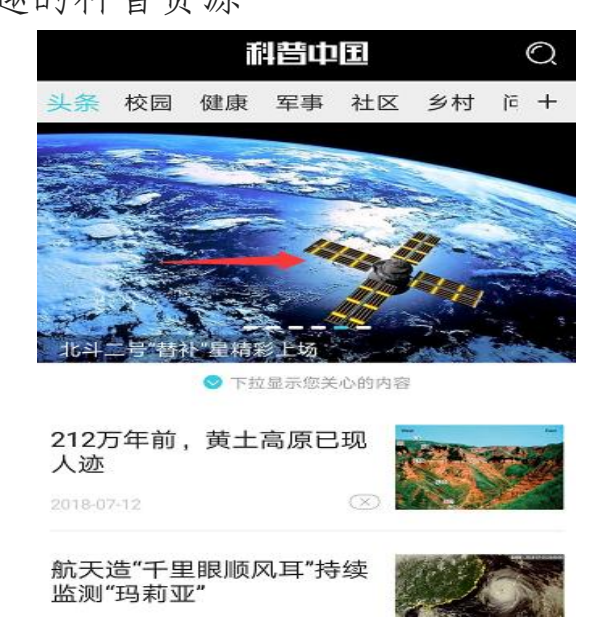

#### 2、阅读后选择右下角的分享按钮

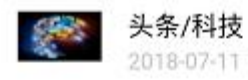

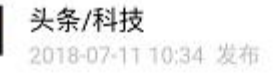

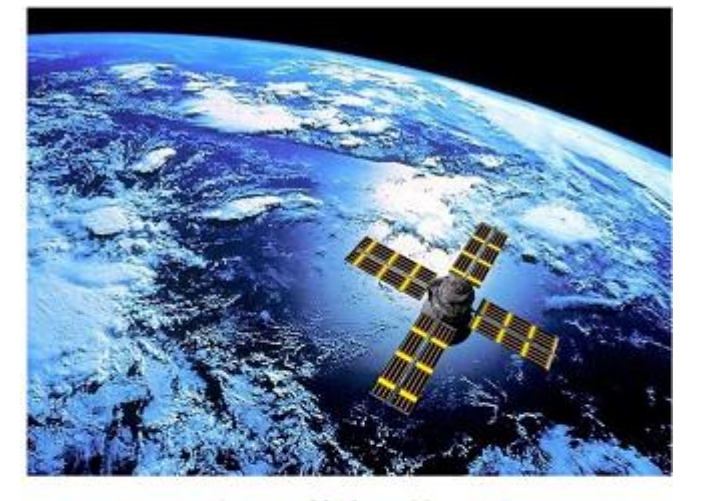

北斗二号"替补"星精彩上场

10日04时58分,我国在西昌卫星发射中心用 长征三号甲运载火箭,成功发射第32颗北斗导 航卫星。

近年来,随着北斗全球组网大幕徐徐拉开,北 斗三号卫星已成为我国卫星导航舞台上的"主 角"。不过此次任务,发射的却是一颗北斗二

.... 0

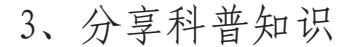

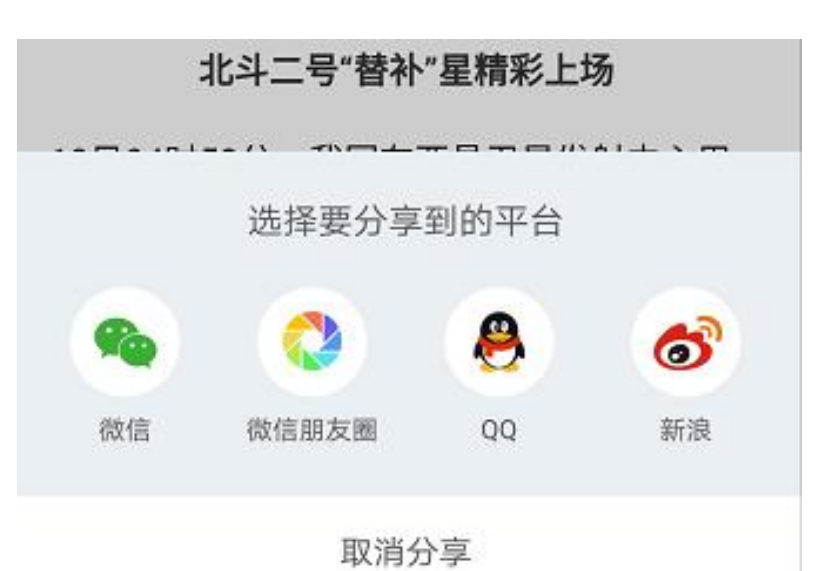

(二)进入"我的"页面,点击"关于"按钮,分享科普中国 APP。

1、在"我的"页面,选择"关于"

|           | Т              | T         | 《一称号:博士          |
|-----------|----------------|-----------|------------------|
| 100       |                |           | 1000             |
| 0<br>〇 收藏 | 838<br>⑤ 赚取积分  | 0<br>💬 评论 | 0<br>② 动态        |
| 科普员管理     | 合作单位           | (<br>基站认证 | <b>合</b><br>积分商城 |
| ⑦         | <b>公</b><br>设置 | ()<br>关于  | <b>)</b><br>在线客服 |

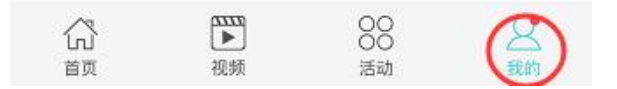

2、分享"科普中国" APP

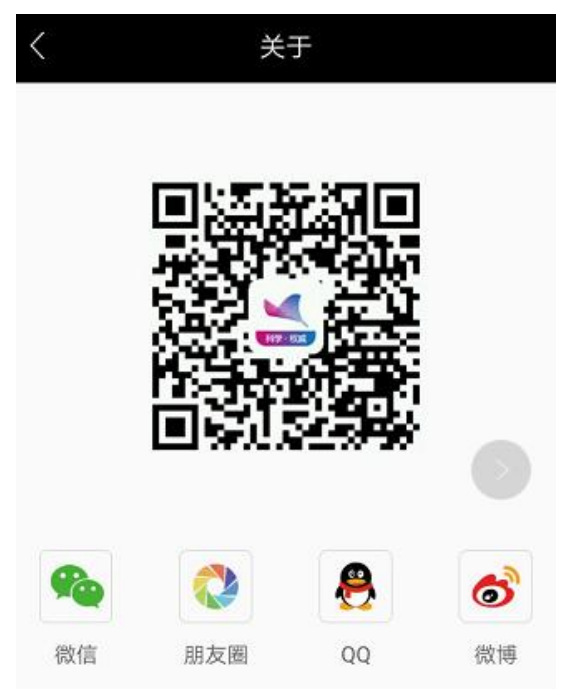

(三)分享我的基站

1、在"我的"界面,选择基站认证

| 当前称号:硕    | ±             | 下         | 一称号:博士     |
|-----------|---------------|-----------|------------|
| 100       |               |           | 1000       |
| 0<br>▽ 收藏 | 884<br>⑤ 赚取积分 | 0<br>💬 评论 | 0<br>② 动态  |
| 0         |               |           | Û          |
| 科普员管理     | 合作单位          | 基站认证      | 积分商城       |
| Ô         | •             |           | $\bigcirc$ |
| 浏览记录      | 设置            | 关于        | 在线客服       |
| <b>-</b>  |               |           |            |
| 退出登录      |               |           |            |
|           |               |           |            |
|           |               |           |            |
| 6         |               | 88        | 8          |
| 自贝        | 代记列贝          | 活动        | 我的         |

2、填写基站名称、简介,上传基站头像等

| 〈     基站认证                       |
|----------------------------------|
| 深圳微科普 🖉                          |
| 科普   科学   地方   人                 |
| 最热门 农技 科普 健康 V视 地方 最有趣 最新鲜 科学    |
| 请填写基站简介                          |
| 普及科学知识,弘扬科学精神                    |
| 上传基站头像<br>上传图片                   |
| 成为科普员后,会生成自己的专属基站哦!请补充<br>您的基站信息 |
| 取消                               |

3、添加基站频道后等待审核

| <           | 〈 添加频道 |       |      |  |  |
|-------------|--------|-------|------|--|--|
| 我的频道 点击删除频道 |        |       |      |  |  |
| 科技          | 科普圈    | 科普一分钟 | 科普动漫 |  |  |
| 科普挂图        |        |       |      |  |  |
|             |        |       |      |  |  |
| 头条          | 校园     | 社区    | 乡村   |  |  |
| 健康          | 军事     | 视频    | 图片   |  |  |
| 科幻          | 艺术人文   | 百科    | 专题   |  |  |
| V视快递        | 大师讲座   | 名校公开课 | 天文   |  |  |

4、审核通过

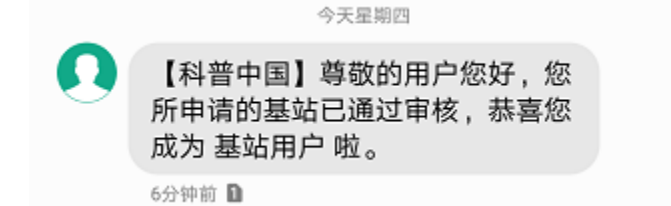

5、点击"+"号分享基站

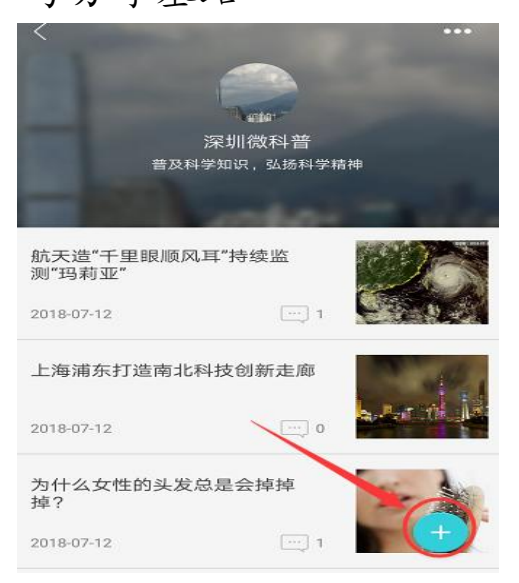

### 6、例如,分享到微信朋友圈

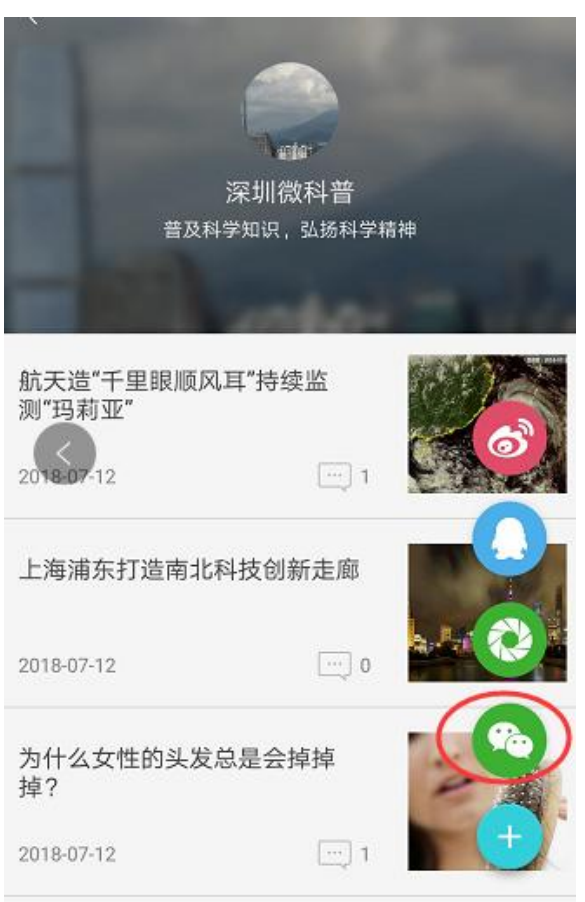

7、分享成功

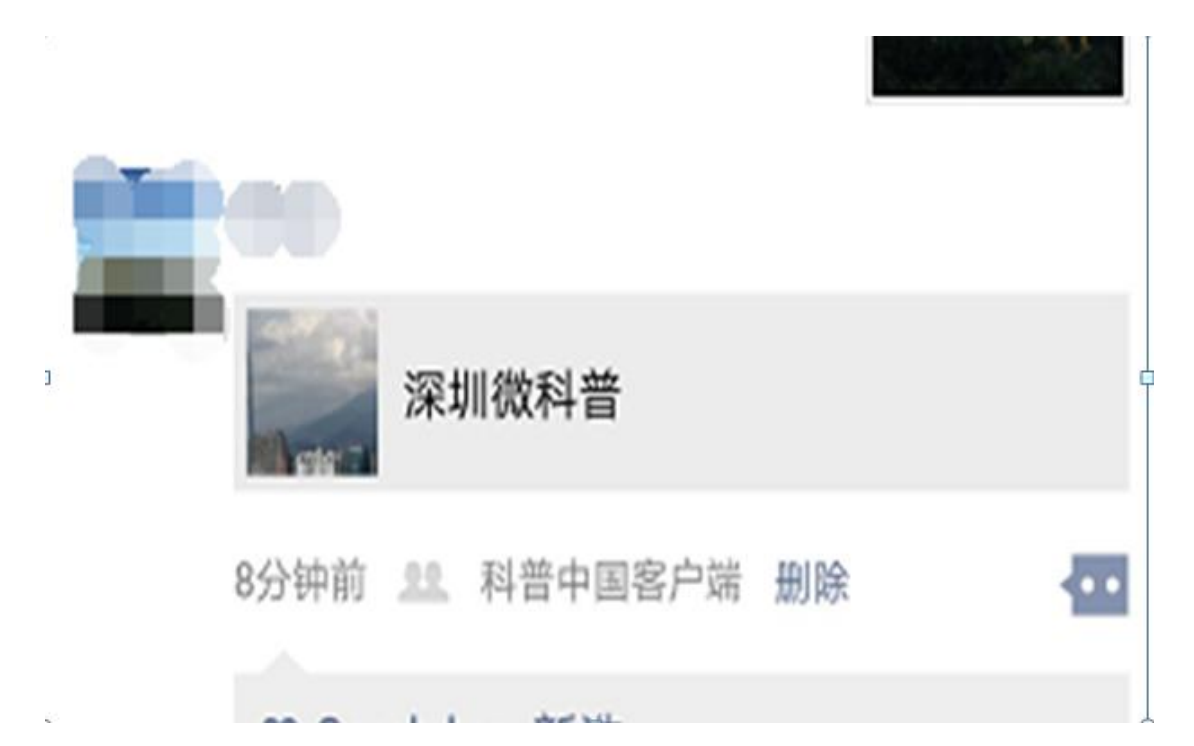